Universidade Federal do Cariri Diretoria de Tecnologia da Informação

# Manual de Acesso

ao

# Servidor de Arquivos

Juazeiro do Norte 02 de maio de 2018

# Histórico de Revisões

| Data       | Responsável     | I Detalhes                                                      |  |
|------------|-----------------|-----------------------------------------------------------------|--|
| 26/08/2014 | Régis Brilhante | Criação do documento.                                           |  |
| 25/04/2016 | Régis Brilhante | Modificação para o novo servidor de arquivos da UFCA com samba4 |  |
| 08/06/2017 | Régis Brilhante | Modificação para utilização de login e senha do SIG             |  |
| 04/07/2017 | Régis Brilhante | Inclusão da configuração do servidor de arquivos no Windows 8   |  |
| 15/08/2017 | Régis Brilhante | Inclusão de informação sobre tamanho e formato da senha         |  |
| 01/11/2017 | Régis Brilhante | Correção de layout do documento                                 |  |
| 25/01/2018 | Régis Brilhante | Inclusão de link de consulta no SIGRH                           |  |
| 31/01/2018 | Régis Brilhante | Inclusão de informação sobre busca de servidor                  |  |
| 02/05/2018 | Régis Brilhante | Correção da tabela de revisão e de link de acesso ao SIPAC      |  |

# Sumário

| Finalidade do Tutorial4                                                           |
|-----------------------------------------------------------------------------------|
| Início da Configuração4                                                           |
| Configuração no Windows 75                                                        |
| Desfazimento de mapeamento existente5                                             |
| Fazimento do Mapeamento de Unidade5                                               |
| Configuração no Windows 86                                                        |
| Desfazimento de mapeamento existente6                                             |
| Fazimento do Mapeamento de Unidade7                                               |
| Resolução de problemas9                                                           |
| 1. A senha de rede especificada incorreta9                                        |
| 2. Sem permissão de acesso10                                                      |
| 3. Solicitação de login e senha novamente, mas sem acesso a pasta compartilhada10 |
| Troca de senha do SIPAC10                                                         |

#### Finalidade do Tutorial

Este tutorial tem o objetivo de orientar os usuários de como acessar os arquivos armazenados no servidor de arquivos. A seguir, são detalhados os passos para realizar este procedimento.

#### Início da Configuração

Confira se a sua unidade de lotação está correta. Acesse o link <u>https://sig.ufca.edu.br/sigrh/public/home.jsf</u> e clique em Servidores.

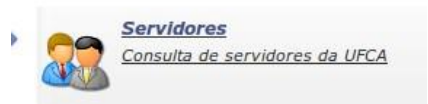

Selecione somente a caixa "Nome" e digite o seu nome. Após isso, clique em buscar.

|          | FILTRO DE BUSCA   |   |
|----------|-------------------|---|
| Nome:    | FULANO DA SILVA   |   |
| Unidade: | AUDITORIA INTERNA | - |
|          | Buscar Cancelar   |   |

Uma lista irá aparecer com a lotação atual para conferência. Caso esteja errada, entre em contato com a PROGEP.

Caso a lista não apareça e, em vez disso, a seguinte mensagem seja exibida no topo da página, entre em contato com a PROGEP, pois o seu usuário não está cadastrado no sistema:

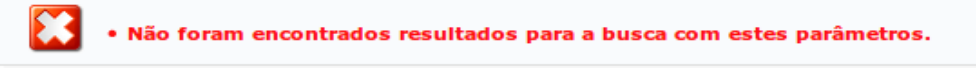

Estando tudo certo com a sua lotação, faça logon no SIG com o seu usuário e senha no seguinte endereço <u>https://sig.ufca.edu.br/sipac/</u>

Caso ainda não possua login de acesso no SIG/SIPAC, entre em contato com a DTI para obter informações de como conseguir o acesso através do atendimento. Após fazer logon com **sucesso** no SIG/SIPAC, passe para os próximos passos.

**Obs1.:** A senha deve ter no mínimo 8 dígitos, contendo letras, números e caracteres especiais.

**Obs2.:** Caracteres especiais são dígitos como, por exemplo, sinais de exclamação, arroba, jogo da velha, etc. Exemplos: !@#\$%\*()

Caso a sua senha não esteja no padrão indicado, por favor, faça a troca da senha seguindo os passos descritos neste manual.

Canais disponíveis para atendimento da DTI:

- <u>https://www.ufca.edu.br/atendimento/</u>
- Telefone: (88) 3221 9400

# Configuração no Windows 7

#### Desfazimento de mapeamento existente

Acesse "Meu Computador", clique com o botão direito do mouse em cima da unidade mapeada e clique em "Desconectar-se".

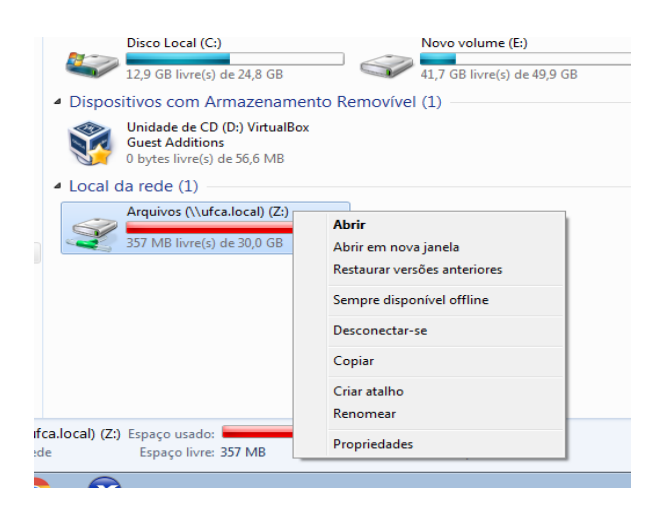

Fazimento do Mapeamento de Unidade

- 1. Abra o "Meu Computador";
- Clique em Ferramentas (No Windows 7, aperte a tecla ALT, uma vez, para que a opção "Ferramentas" apareça);
- 3. Clique em "Ferramentas", depois em "Mapear Unidade" de rede;

| Fer | rame                             | ntas       | Aj <u>u</u> da         |                       |                  |     |                   |
|-----|----------------------------------|------------|------------------------|-----------------------|------------------|-----|-------------------|
|     | Ma                               | pear ui    | nidade de rec          | le                    |                  |     |                   |
|     | Des                              | conec      | tar unidade o          | le rede               |                  | L   |                   |
|     | Abr                              | rir Cent   | tral de Sincro         | nização               |                  | L   |                   |
|     | Ор                               | ções de    | e pasta                | -                     |                  |     |                   |
|     |                                  |            |                        |                       |                  |     | ×                 |
| 9   | 😪 Mape                           | ar Unidade | de Rede                |                       |                  |     |                   |
|     | Especifiqu<br>Unidade:<br>Pasta: | Z:         | s.ufca.edu.br\Arquivo  | ão e a pasta à qual v | você deseja se o | coi | Procurar          |
|     |                                  | Recone     | ctar-se durante o logo | n                     |                  |     |                   |
|     |                                  | Conecta    | ar usando credenciais  | diferentes            |                  |     |                   |
|     |                                  | Conecte-se | e a um site que pode s | er usado para arma:   | zenar documer    | nto | s e imagens.      |
|     |                                  |            |                        |                       |                  |     |                   |
|     |                                  |            |                        |                       |                  |     |                   |
|     |                                  |            |                        |                       |                  |     |                   |
|     |                                  |            |                        |                       | (                | (   | Concluir Cancelar |

- 4. Preencha o campo "Pasta" com o caminho \\arquivos.ufca.edu.br\Arquivos;
- 5. Marque a opção "Reconectar-se durante o Logon";
- 6. Marque a opção "Conectar usando credenciais diferentes";
- 7. Clique em "Concluir";
- 8. Após isso, uma janela pedindo informações de Usuário e senha irá aparecer. Preencha de acordo com os passos seguintes:
  - Digite o seu usuário e senha quando solicitado (o mesmo usuário e senha usados no SIG/SIPAC). OBS.: O login deve ter o seguinte formato →UFCA\<login do sig>. Ex.: UFCA\ jose.soares

| UFCA\jose.soares<br>••••••<br>Domínio: UFCA<br>© Lembrar minhas credenciais |
|-----------------------------------------------------------------------------|
| OK Cancelar                                                                 |

- Marque a opção "Lembrar minhas credenciais"
- Clique em OK
- Clique em Concluir

# Configuração no Windows 8

#### Desfazimento de mapeamento existente

Acesse "Meu Computador", clique com o botão direito do mouse em cima do da unidade mapeada e clique em "Desconectar-se.

| <ul> <li>Locais de rede (1)</li> </ul> |                                |   |  |  |
|----------------------------------------|--------------------------------|---|--|--|
| Arq                                    | uivos (\\arquivos.ufca.edu.br) |   |  |  |
|                                        | Abrir                          | 1 |  |  |
|                                        | Abrir em nova janela           |   |  |  |
|                                        | Restaurar versões anteriores   |   |  |  |
|                                        | Fixar na Tela Inicial          |   |  |  |
|                                        | Desconectar-se                 |   |  |  |
| —                                      | Copiar                         |   |  |  |
|                                        | Criar atalho                   |   |  |  |
|                                        | Renomear                       |   |  |  |
|                                        | Propriedades                   |   |  |  |

# Fazimento do Mapeamento de Unidade

Abra o "Meu Computador" através da pesquisa do Windows 8 ou indo no "Menu Iniciar" e clicando em "Meu computador".

Clique em "Computador" no canto superior direito e depois selecione "mapear unidade de rede" e, em seguida, nas opções que aparecem, "mapear unidade de rede".

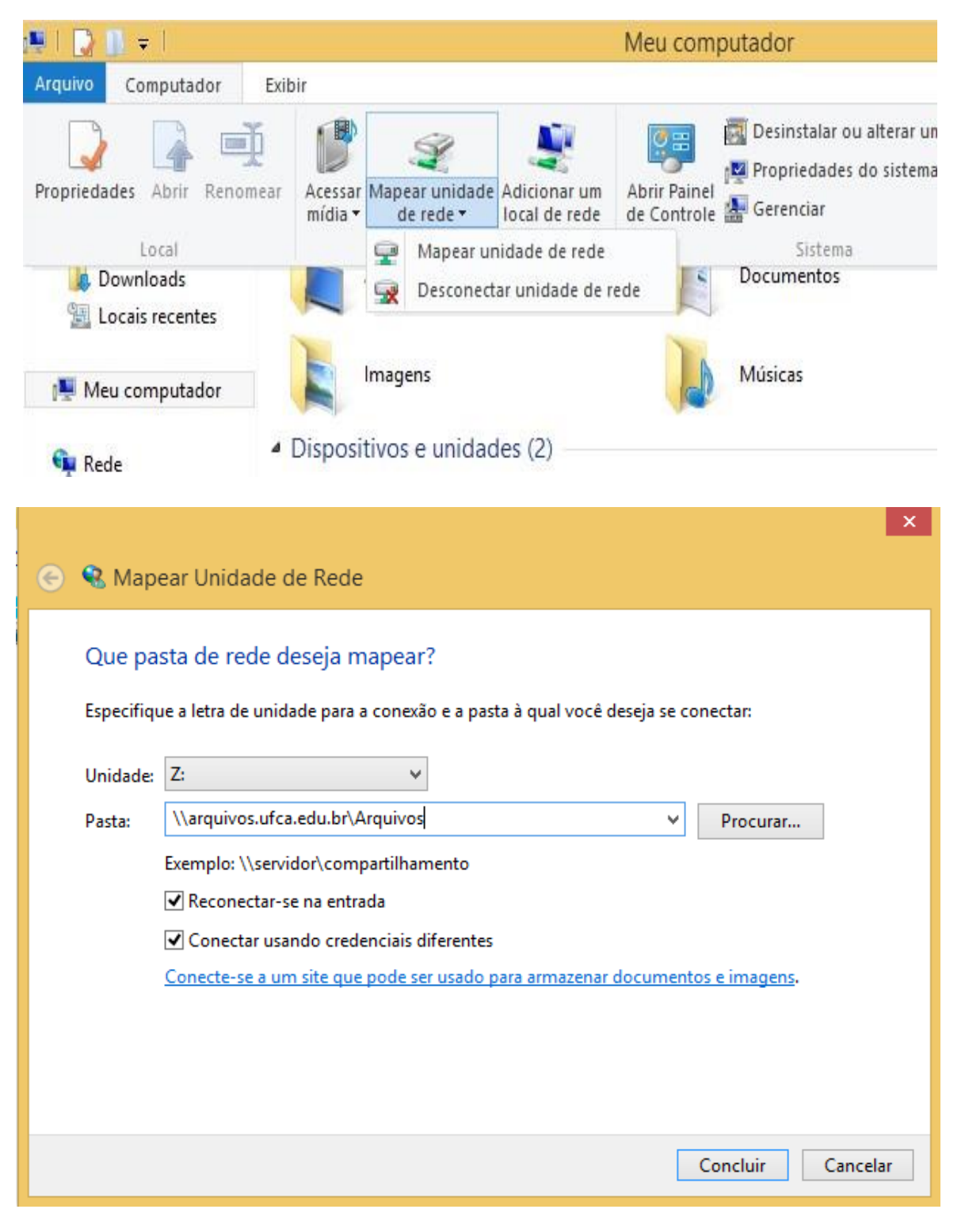

Marque a opção "Reconectar-se durante o Logon".

Marque a opção "Conectar usando credenciais diferentes".

Clique em "Concluir".

Após isso, uma janela pedindo informações de Usuário e senha irá aparecer. Preencha de acordo com os passos seguintes:

Digite o seu usuário e senha quando solicitado (o mesmo usuário e senha usados no SIG/SIPAC)

**OBS**.: o login deve ter o seguinte formato  $\rightarrow$ UFCA\<login do sig>. Ex.: UFCA\jose.silva

|                                                                                                   | Segurança do Windows                          | × |
|---------------------------------------------------------------------------------------------------|-----------------------------------------------|---|
| Digite as credenciais de rede<br>Digite suas credenciais para conectar-se a: arquivos.ufca.edu.br |                                               | _ |
| P                                                                                                 | UFCA\jose.silva                               |   |
|                                                                                                   | Domínio: UFCA<br>✓ Lembrar minhas credenciais |   |
|                                                                                                   |                                               | 1 |
|                                                                                                   | OK Cancelar                                   |   |

Marque a opção "Lembrar minhas credenciais".

Clique em OK.

Clique em Concluir.

### Resolução de problemas

| Segurança do Windows                                                     |   |  |
|--------------------------------------------------------------------------|---|--|
| Digitar Senha de Rede<br>Digite sua senha para conectar-se a: ufca.local |   |  |
| ufca\jose.soares<br>•••<br>Lembrar minhas credenciais                    |   |  |
| Usar outra conta                                                         | - |  |
| Falha de logon: nome de usuário desconhecido ou senha<br>incorreta.      |   |  |
| OK Cancelar                                                              |   |  |

### 1. A senha de rede especificada incorreta.

Possíveis causas:

1. Se essa mensagem aparecer ao digitar o login e a senha, ou o usuário não existe (o nome de usuário foi digitado errado), ou a senha foi digitada de forma incorreta.

2. Talvez você não tenha efetuado o login no SIG (<u>https://sig.ufca.edu.br</u>) ou não possui usuário no sistema SIPAC.

Assegure-se que possui um usuário válido e esteja efetuando login normalmente no link citado.

Caso algum outro problema aconteça, entre em contato com o suporte via atendimento, para que possamos prestar o suporte adequado.

Canais disponíveis para atendimento:

- 1 https://www.ufca.edu.br/atendimento/
- 2 Telefone: (88) 3221 9400

### 2. Sem permissão de acesso

Caso tente acessar algum diretório e esta mensagem de erro apareça.

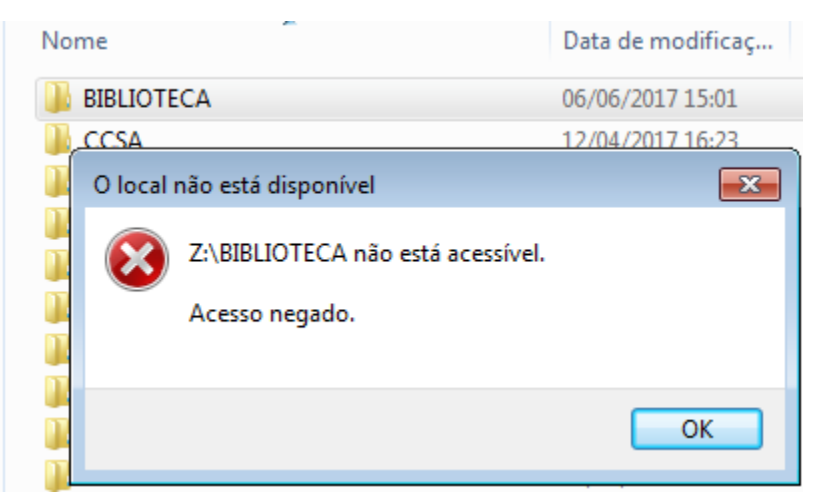

Possíveis causas:

1. Se for a sua unidade de lotação e você não consegue acessar o diretório, provavelmente o seu usuário não está corretamente cadastrado no SIGRH. Ou seja, o seu usuário existe, porém não está configurado, no sistema, dentro da sua unidade de lotação. Entre em contato com a DTI para mais informações de como resolver.

2. Caso não seja a sua unidade de lotação, você provavelmente não tem permissão para visualizar os arquivos dentro destes diretórios.

3. Em qualquer outro caso, entre em contato com a DTI para que possa ser analisado.

#### 3. Solicitação de login e senha novamente, mas sem acesso a pasta compartilhada

Ao fazer logon, nenhum erro é apresentado. Apenas a tela pedindo o login e senha novamente.

A causa mais provável é que a sua senha seja muito simples. Veja o início deste manual na seção "Antes de Iniciar a Configuração" na Obs 1 e 2.

#### Troca de senha do SIPAC

Para realizar a troca da sua senha, acesse o seguinte endereço:

https://sig.ufca.edu.br Clique aqui para recuperá-la"

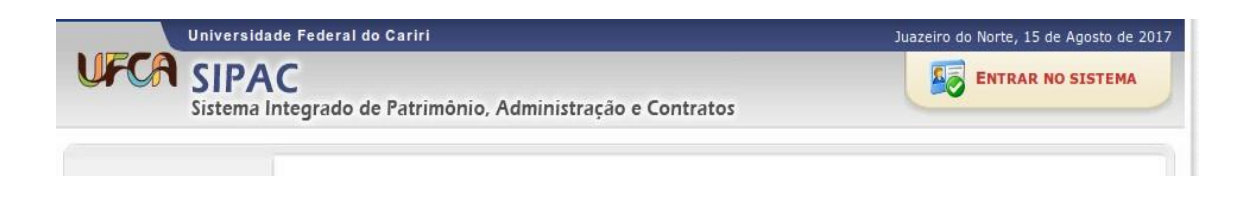

E clique em "Entrar no Sistema" e depois "Esqueceu sua senha?

# Esqueceu a senha? Clique aqui para recuperá-la.

Preencha os campos com as informações solicitadas.

Para recuperar sua senha, digite seu Login e o E-Mail cadastrado no sistema. Um e-mail será enviado solicitando a confirmação

|                    | DADOS PARA RECUPERAÇÃO                       |
|--------------------|----------------------------------------------|
| Login:             | jose.silva                                   |
| E-Mail Cadastrado: | jose.silva@ufca.edu.br                       |
| Imagem:            | Digite o que conteúdo<br>da imagem<br>634854 |
|                    | Recuperar Senha << Voltar                    |

Clique em "Recupera Senha".

Um e-mail será enviado para o seu endereço contendo as informações necessárias para realizar a troca da senha.